## คู่มือการติดตั้ง Cisco AnyConnect VPN Client สำหรับ iPad

1. เปิด App Store

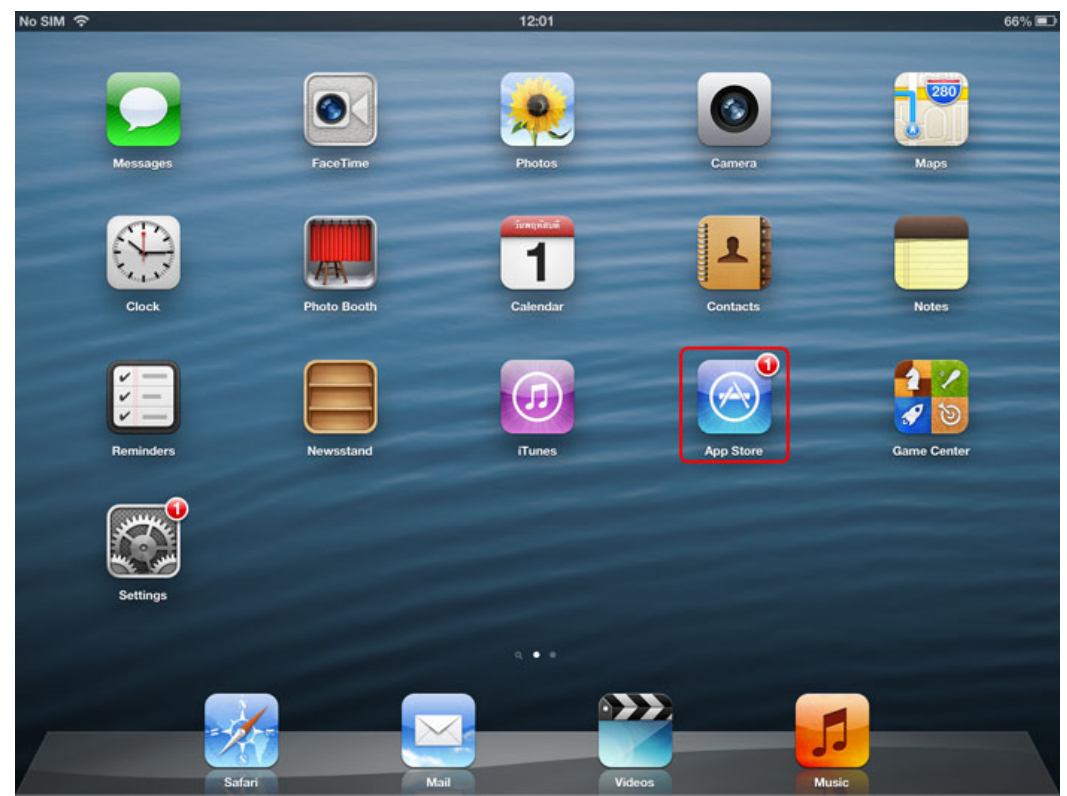

2. ไปที่ช่องก้นหา ป้อนกำว่า "anyconnect" แล้วกดก้นหา

| No SIM 🔶                           | 13:37                            | 58% 🔳                          |
|------------------------------------|----------------------------------|--------------------------------|
| Done                               | iPad Apps iPhone Apps            | Q anyconnect                   |
| 1,975 Search Results               | Price  All Categories  Relevance | Results                        |
| Sing! Karaoke<br>by Smule<br>Smule | 3D City Runner<br>Jetty k Studio | anyconnect<br>cisco anyconnect |
| Smile Music FREE                   | Garros cor                       |                                |
|                                    | <b>RUNCE</b>                     |                                |
| Chief 7                            |                                  |                                |
| Q W E R                            | TYU                              | I 0 P 🛙                        |
| A S D                              | F G H J                          | K L Search                     |
| ☆ Z X C                            | VBN                              | M ! ? &                        |
| .?123                              | _                                | .?123                          |

| วันที่ 02/08/2556 | สำนักบริหารเทคโนโลยีสารสนเทศ จุฬาลงกรณ์มหาวิทยาลัย | หน้า <b>1</b> / 6 |
|-------------------|----------------------------------------------------|-------------------|
|-------------------|----------------------------------------------------|-------------------|

3. จะพบโปรแกรม Cisco AnyConnect ให้คลิกปุ่ม "FREE"

![](_page_1_Picture_2.jpeg)

4. จะมาที่หน้ารายละเอียดโปรแกรม ให้คลิกปุ่ม "FREE" อีกครั้ง

![](_page_1_Picture_4.jpeg)

วันที่ 02/08/2556 สำนักบริหารเทคโนโลยีสารสนเทศ จุฬาลงกรณ์มหาวิทยาลัย ห

## คู่มือการติดตั้ง Cisco AnyConnect VPN Client สำหรับ iPad

5. จะเริ่มเข้าสู่กระบวนการติดตั้ง

![](_page_2_Picture_2.jpeg)

6. เมื่อติดตั้งเสร็จเรียบร้อยแล้วจะพบไอคอน AnyConnect ให้ทำการรันโปรแกรม

![](_page_2_Picture_4.jpeg)

| วันที่ 02/08/2556 | สำนักบริหารเทคโนโลยีสารสนเ | ทศ จุฬาลงกรณ์มหาวิทยาลัย | หน้ำ <b>3</b> / 6 |
|-------------------|----------------------------|--------------------------|-------------------|
|-------------------|----------------------------|--------------------------|-------------------|

7. ในกรณีที่ใช้งานโปรแกรม AnyConnect ครั้งแรก จะปรากฏข้อความเตือนตามภาพ ให้คลิกปุ่ม "OK"

![](_page_3_Picture_2.jpeg)

8. NO Add VPN Connection...

![](_page_3_Picture_4.jpeg)

| วันที่ 02/08/2556 | สำนักบริหารเทคโนโลยีสารสนเทศ จุฬาลงกรณ์มหาวิทยาลัย | หน้ำ <b>4</b> / <b>6</b> |
|-------------------|----------------------------------------------------|--------------------------|
|-------------------|----------------------------------------------------|--------------------------|

คู่มือการติดตั้ง Cisco AnyConnect VPN Client สำหรับ iPad

- 9. จะแสดงหน้า Add VPN Connection ให้ทำการตั้งค่าต่าง ๆ ดังนี้
  - ในกรอบ Description เป็นการตั้งชื่อของการเชื่อมต่อ ซึ่งในตัวอย่างตั้งค่าเป็น "VPN Client"
  - ในกรอบ Server Address ให้ทำการระบุค่าเป็น "vpn.chula.ac.th" จากนั้นกดปุ่ม Save

| No SIM 🔶            | 12:11                          | 65% 💷                                  |
|---------------------|--------------------------------|----------------------------------------|
| cisco AnyConnect    | Cancel Add VPN Connection      | Save                                   |
| AnyConnect VPN      | Description VPN Client         |                                        |
| Status Disc         | Server Address vpn.chula.ac.th | 0                                      |
| Choose a connection | Advanced                       | · //////////////////////////////////// |
| Add VPN Connection  |                                |                                        |
|                     |                                |                                        |
|                     |                                |                                        |
|                     |                                |                                        |
| QWE                 | RTYU                           | I 0 P 🛛                                |
| A S                 | DFGHJ                          | K L Done                               |
| ☆ Z X               | C V B N                        | M, . 🌣                                 |
| .?123               | : /                            | .com .?123                             |

10. เมื่อต้องการเชื่อมต่อเข้าใช้งานเครือข่าย CUNET ให้กดเลื่อนปุ่ม OFF เพื่อทำการเปิดใช้งานระบบ

|                                          | Mobility Client About       |
|------------------------------------------|-----------------------------|
| AnyConnect VPN                           | Graphs Disgnostics Settings |
| Status Disconnected                      | Bytes Received              |
| Choose a connection Add VPN Connection > | 475 Bytes                   |
|                                          | 285 Bytes NO DATA 190 Bytes |
|                                          | 95 Bytes                    |
| Status Overview                          | Bytes Sent                  |
| Server Not Available                     | 475 Bites                   |
| Time Connected 00:00:00                  | 380 Bytes                   |
| Client Address Not Available             | 285 Bytes NO DATA           |
| Bytes Sent 0                             | 190 Bytes                   |
| Bytes Received 0                         | 95 Bytes                    |
| Details >                                |                             |

| 1                |                                                               |                    |
|------------------|---------------------------------------------------------------|--------------------|
| 9 d              |                                                               | 9/                 |
| 29191 02/00/2556 | ຊ່າງເວງເຮົາຈາຮາທາລ ໄປ ໄລຍີ່ສໍາຮ່ອງເຫດ ລາຜ່າລາວຮວບບາຈາງທີ່ພາລຍ | 98917 <b>5</b> / 6 |
| 14/102/08/2000   |                                                               | 11415/0            |
|                  | · · · · · · · · · · · · · · · · · · ·                         |                    |
|                  |                                                               |                    |

 จะแสดงหน้าจอ Authentication ให้ป้อน Username และ Password สำหรับบริการ CUNET จากนั้นคลิก ปุ่ม Connect เพื่อทำการเชื่อมต่อเข้าสู่ระบบ

![](_page_5_Picture_2.jpeg)

12. เมื่อเชื่อมต่อระบบสำเร็จ จะแสดงสถานะของการเชื่อมต่อเป็น "Connected" ซึ่งจะทำให้ผู้รับบริการ สามารถเข้าถึงบริการภายในมหาวิทยาลัยได้ตามต้องการ หากต้องการยกเลิกการเชื่อมต่อระบบ ให้ กดเลื่อนที่ปุ่ม ON เพื่อปิดการเชื่อมต่อ

| Io SIM 🗢 🖽           |                 | 12:12          | 65%                  |
|----------------------|-----------------|----------------|----------------------|
| cisco AnyCo          | nnect Secure N  | obility Client | About                |
| AnyConnect VPN       |                 | Graphs         | Diagnostics Settings |
| Status               | Connected       | 6              | Bytes Received       |
| Choose a connection. |                 |                |                      |
| VPN Client           | $\odot$         | 4.09 KB        |                      |
| Add VPN Conn         | ection >        | 3.27 KB        | O DATA               |
|                      |                 | 1.63 KB        |                      |
|                      |                 | 0.82 KB        |                      |
|                      |                 |                |                      |
|                      |                 |                |                      |
| Status Overview      |                 |                | Bytes Sent           |
| Server               | vpn.chula.ac.th | 2.63 KB        |                      |
| Time Connected       | 00:00:07        | 2.1 KB         |                      |

| วันที่ 02/08/2556 | สำนักบริหารเทคโนโลยีสารสนเทศ จุฬาลงกรณ์มหาวิทยา | ลัย หน้า <b>6</b> / <b>6</b> |
|-------------------|-------------------------------------------------|------------------------------|
|-------------------|-------------------------------------------------|------------------------------|